# **Instructions to applicants**

- Please see the Advertisement for External Degree Programs 2023/24 before you apply for the Degree programs.
- You can apply online from the Ocean University website via the following link www.ocu.ac.lk
- Be sure to upload a copy of the application, a copy of the relevant qualification certificates, receipt of payment of the application processing fee of Rs.1500/ = (which may be obtained from any People's Bank branch by paying to the credit of the "Vice Chancellor, Ocean University of Sri Lanka, Account Number 214100163629909 at Peoples bank Mutwal branch'')
- If you have any clarifications contact through WhatsApp to the 0712317521 or email to NalakaS@ocu.ac.lk / 0714166432 or rashintha.thushara@ocu.ac.lk
- Application Extended Closing date is 31.10.2023
- After filling in your application form, print and send it along with the paid receipt by registered post to "Director, Centre for Open & Distance Learning, Ocean University of Sri Lanka, No. 51, Pagnananda Mawatha, Mattakkuliya, Colombo 15."

## Application procedure for new applicants,

- Follow the web link to fill your details and after you complete check twice before press the submit button.
- You must write down and keep your username and password before leave to the next page.
- > Then the Login page appears for you to login to the applicants account
- Login to the account using your username & password.
- Then upload the scanned soft copies of your educational documents using the 'Upload My Documents' link at the left of the page (you need to prepared scanned soft copies of your Educational certificates, Birth certificate, NIC Copy, scanned copy of Payment slip etc before this stage).
- ➢ Upload your payment slip Upload My Documents →Application Payment Slip
- Please don't use to the upload your payment slip using *uploading my payment slips* link.
- You can edit/change and update the details of your account using the link 'My Details Add/Edit'
- Please notice the closing date for applications and make sure to submit your applications before that.
- Please note that you are requested to keep the printed Application and Payment Receipt along with you as for evidence of required payment (copy of the paying in voucher, if paid to bank) to present in future official purposes.

### Step 01: Fill the application form

| New Application                                                                                                    |                                                                                                    |
|----------------------------------------------------------------------------------------------------|----------------------------------------------------------------------------------------------------|
| Please note that the grade for each O/L or A/L subject (depending on your highest entry<br>deal emailstors continuing the successful submission of your application. You will be contacted wi | y qualification) is mandatory. Solect "Pending" at your prace for the subjects if you have not received your menuts yee. Once you successfully submit the application, you will meeve a th further geals when your application is pany propersed.                                                                                                    |
| First Name<br>Last Name<br>Name-with teldats *<br>Title<br>NIC Humber (or Passport) **                                                                                                    | ag 10 K.T. Sustaining na<br>[92]. vi                                                                                                    |
| E-Mail Address =                                                                                                    |                                                                                                    |
| Mobile Rumber *<br>Address (Noce Noc)<br>Address (Strevel)<br>Address (Strevel)<br>Rovinse *<br>Einind *<br>Eini Status *<br>Sintanka (Rizenthia *                                            | eg: (072204686)<br>eg: (072204686)<br>eg: (07676688)<br>eg: (07676688)<br>eg: (0726968)<br>eg: (0726968) |
| How did you get to know about.<br>The programme                                                                                                    | · · · · · · · · · · · · · · · · · · ·                                                                                                    |
| Jare you apphing from the NVQS cerdificate? *<br>Type of your AL-education *<br>Whether you have been qualified for University Judmission *                                                   |                                                                                                    |
| Create Your User Account<br>User Name "<br>Password C<br>Contim Password "                                                                                                    | ma und incipie care de<br>ma und incipie care de<br>ma und besourgenered. Buy create Antonio                                                                                                    |
| What is in image?                                                                                                    | Bales                                                                                                    |

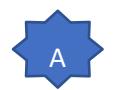

Make sure this is an email address that you have access to

| E-Mail Address * |  |
|------------------|--|

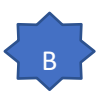

#### For the user name you can put as your first name and Initial from the last name

Example: Applicant name – Asanka Perera

#### User name: AsankaP or AsankaPE

| this will be your user name when you log in to your User Account |
|------------------------------------------------------------------|
| this will be your password when you log in to your User Account  |
|                                                                  |
|                                                                  |

Step 02: Login to your account and Complete the application

https://emis.ocu.ac.lk/app/applicationlogin.php

| Ocean University of Sri Lanka                                                                                                    |                                              |
|----------------------------------------------------------------------------------------------------|----------------------------------------------|
|                                                                                                    |                                              |
| Process Successful<br>You will be informed of interview details via SMS or/and EMail<br>Acknowledging E-Mail has been sent your email!<br>Click Here - Login To Your Account<br>Click Here to Submit another Application | Click here to login to the account           |
|                                                                                                    | Copyright © 2021 OCUSL   All Rights Reserved |
|                                                                                                    |                                              |
|                                                                                                    |                                              |
| Ocean University of Sri Lanka                                                                                                    |                                              |
| ◆〕 Existing Applicant<br>User Name                                                                                                    |                                              |
| 1 Asankap                                                                                                    |                                              |
| Password                                                                                                    |                                              |
|                                                                                                    |                                              |
| Forgot Password?                                                                                                    |                                              |
| •D Sign-In                                                                                                    |                                              |
|                                                                                                    |                                              |
|                                                                                                    | Copyright © 2021 OCUSL   All Rights Reserved |

| My Application Status          | 1.1 | Application was submitted successfully Edit Application                                         |       | Yes |
|--------------------------------|-----|-------------------------------------------------------------------------------------------------|-------|-----|
| My Aptitude Test & Interview   | 1.2 | Application is being processed                                                                  |       | Yes |
| My Aptitude Test & Interview - | 1.3 | 1.3 Applicant has successfully registered to enroll for Oceanography (Honours) degree programme |       | ÷   |
| Rescheduled                    | 1.4 | 1.4 Applicant is called for an Aptitude Test & Interview                                        |       |     |
| Upload My Payment Slip         | 1.5 | Applicant came for Interview                                                                    | +     | ÷   |
| Upload My Documents            | 1.6 | Applicant came for Aptitude Test                                                                |       | 4   |
| My Details Add/Edit            | 1.7 | Applicant has passed the Aptitude Test & Interview                                              |       | ÷   |
| My Student Counsellor          | 1.8 | Applicant is eligible to enroll for the requested degree programme                              |       | ÷   |
|                                | 1.9 | Applicant has reserved the seat by paying the Reservation Fee / Admission Fee                   |       |     |
| My Login Details               | 2.0 | Applicant is requested to come for the Registration Day                                         | I     |     |
| Logout                         |     |                                                                                                 | ompr  | ete |
|                                |     | your applic                                                                                     | ation |     |
|                                |     |                                                                                                 |       |     |

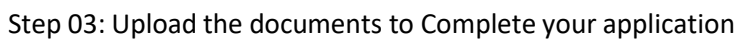

| <ol> <li>Photograph</li> <li>NIC</li> <li>Birth Certificate</li> <li>A/L Certificate</li> <li>O/L Certificate</li> <li>Hostel Accommodation Form</li> <li>Other Qualifications</li> <li>Application Payment Slip</li> <li>NVQ 5 Certificate</li> </ol> | (JPG/PNG/BMP):<br>(PDF/JPG/PNG/BMP):<br>(PDF/JPG/PNG/BMP):<br>(PDF/JPG/PNG/BMP):<br>(PDF/JPG/PNG/BMP):<br>(PDF/JPG/PNG/BMP):<br>(PDF/JPG/PNG/BMP):<br>(PDF/JPG/PNG/BMP):                                                                               | pload My Documents     Choose File No file chosen     Choose File No file chosen     Choose File No file chosen     Choose File No file chosen     Choose File No file chosen     Choose File No file chosen     Choose File No file chosen     Choose File No file chosen     Choose File No file chosen                                                                                                    |                                                                                                    |
|----------------------------------------------------------------------------------------------------|----------------------------------------------------------------------------------------------------|----------------------------------------------------------------------------------------------------|----------------------------------------------------------------------------------------------------|
|                                                                                                    |                                                                                                    | Upload                                                                                                    |                                                                                                    |
|                                                                                                    | <ol> <li>Photograph</li> <li>NIC</li> <li>Birth Certificate</li> <li>A/L Certificate</li> <li>O/L Certificate</li> <li>Hostel Accommodation Form</li> <li>Other Qualifications</li> <li>Application Payment Slip</li> <li>NVQ 5 Certificate</li> </ol> | <ul> <li>Photograph (JPG/PNG/BMP):</li> <li>NIC (PDF/JPG/PNG/BMP):</li> <li>Birth Certificate (PDF/JPG/PNG/BMP):</li> <li>A/L Certificate (PDF/JPG/PNG/BMP):</li> <li>O/L Certificate (PDF/JPG/PNG/BMP):</li> <li>Hostel Accommodation Form (PDF/JPG/PNG/BMP):</li> <li>Other Qualifications (PDF/JPG/PNG/BMP):</li> <li>Application Payment Slip (PDF/JPG/PNG/BMP):</li> <li>NVQ 5 Certificate (PDF/JPG/PNG/BMP):</li> </ul> | Photograph     (JPG/PNG/BMP): Choose File No file chosen     (PDF/JPG/PNG/BMP): Choose File No file chosen     (PDF/JPG/PNG/BMP): Choose File No file chosen     A/L Certificate (PDF/JPG/PNG/BMP): Choose File No file chosen     O/L Certificate (PDF/JPG/PNG/BMP): Choose File No file chosen     O/L Certificate (PDF/JPG/PNG/BMP): Choose File No file chosen     O/L Certificate (PDF/JPG/PNG/BMP): Choose File No file chosen     O/L Certificate (PDF/JPG/PNG/BMP): Choose File No file chosen     O/L Certificate (PDF/JPG/PNG/BMP): Choose File No file chosen     O/L Certificate (PDF/JPG/PNG/BMP): Choose File No file chosen     O/Der Qualifications (PDF/JPG/PNG/BMP): Choose File No file chosen     O/Der Qualifications (PDF/JPG/PNG/BMP): Choose File No file chosen     O/Der Qualification Payment Slip (PDF/JPG/PNG/BMP): Choose File No file chosen     O/NVQ 5 Certificate (PDF/JPG/PNG/BMP): Choose File No file chosen     O/Der Qualification Payment Slip (PDF/JPG/PNG/BMP): Choose File No file chosen     O/Der Qualificate (PDF/JPG/PNG/BMP): Choose File No file chosen     O/Der Qualification Payment Slip (PDF/JPG/PNG/BMP): Choose File No file chosen     O/DE/JPG/PNG/BMP): Choose File No file chosen     O/DE/DE/JPG/PNG/BMP): Choose File No file chosen     O/DE/DE/JPG/PNG/BMP): Choose File No file chosen     O/DE/DE/JPG/PNG/BMP): Choose File No file chosen     O/DE/DE/JPG/PNG/BMP): Choose F |

If you forgot your password

| Ć           | Ocean Univ             | ersity of Sri Lan | ka                                                                                                    |            |
|-------------|------------------------|-------------------|----------------------------------------------------------------------------------------------------|------------|
| <b>→)</b> E | xisting Applicant      |                   |                                                                                                    |            |
| User        | Name                   |                   |                                                                                                    |            |
| 1           | AsankaP                |                   |                                                                                                    |            |
| Pass        | word                   |                   |                                                                                                    |            |
|             | •••••                  |                   | Click boro                                                                                                    |            |
| Forgo       | ot Password?           |                   |                                                                                                    |            |
|             |                        | • Sign-In         |                                                                                                    |            |
|             |                        |                   |                                                                                                    |            |
| Č           | Ocean Univer           | sity of Sri Lanka |                                                                                                    |            |
|             |                        |                   | Carl Reset Your Password<br>Submit the form below with User Name to reset your password,<br>Password reset link will be emailed to you. |            |
| Jser I      | <b>Name</b><br>AsankaP |                   | Submit Request                                                                                                    |            |
|             |                        | Type your user    | Copyright © 2021 OCUSL   All Rights Reserved                                                                                            | Click borg |